## 名古屋南地区 テニス 大会申込用紙・エントリーファイル作成について

平成23年度からホームページの様式が変わりました。エントリーファイルに変更はありません。大会の申し込みにの際には、申込用紙(高体連の様式のもの、要職印)とファイルを提出してください。なお、ファイルについては、事前に確認をしたいため、メールに添付して送って下さい。

## 次のホームページ(下記の画面)で、「大会申込みファイル」をクリックしてください。 http://www.geocities.jp/meinan tennis/

| 🥭 名南テニス - Windows Internet Explored                                                                                                    |                                                                                                    | - 7                                                                                                    |
|----------------------------------------------------------------------------------------------------|----------------------------------------------------------------------------------------------------|----------------------------------------------------------------------------------------------------|
| 🚱 🕞 🗢 🛃 http://www.geocities.jp/meinan                                                                                                    | tennis/                                                                                                    | P -                                                                                                    |
| : ファイル(E) 編集(E) 表示(V) お気に入り(A)                                                                                                    | ツール① ヘルプ(円)                                                                                                    |                                                                                                    |
| 👷 お気に入り 🔠 🗸 🏉 名南テニス                                                                                                    | 🗙 🚺 PC購入者優待情報 🎧 🔹 🗟 🔹 🖏 🗸 🖓 🖓 🖓                                                                                                    | ・セーフティ(S)・ ツール(Q)・ 🕢 🎽                                                                                                    |
|                                                                                                    |                                                                                                    |                                                                                                    |
|                                                                                                    | 名南テニスホームページ                                                                                                    |                                                                                                    |
|                                                                                                    | →ホーム   →大会一覧   →大会申し込みファイル   →リンク                                                                                                    | -                                                                                                    |
| ▶ お知らせ                                                                                                    |                                                                                                    |                                                                                                    |
| まだテス                                                                                                    | 中です。しばらくお待ちください。                                                                                                    | _                                                                                                    |
|                                                                                                    |                                                                                                    | -                                                                                                    |
|                                                                                                    |                                                                                                    |                                                                                                    |
|                                                                                                    |                                                                                                    |                                                                                                    |
|                                                                                                    |                                                                                                    |                                                                                                    |
|                                                                                                    |                                                                                                    |                                                                                                    |
|                                                                                                    | EMOBILE HW 🛛 🖉 名南テニス - W 🛛 デスクトップの検索 🖉 🦉 🥥 💷 🖽 🕼 🥵                                                                                                    | 🤨 🇞 🧟 📆 😾 🔤 🚖 🛄 🔂 1556 -                                                                                                    |
| - <b>キャースタート</b> 「「」 エントリーファイル作… 「 GT                                                                                                    | EMOBILE HW 🦉 名南テニス - W 🐧 デスクトップの検索 🔎 🥥 🖓 🗐 🗐 🗐 🌒                                                                                                    | .9 ४ व∰ े े , № 1556                                                                                                    |
| <ul> <li>         ・         ・         ・</li></ul>                                                                                                    | EMOBILE HW                                                                                                    | _ 9 3 4 1856<br>_ 8 4 18 2 2 2 1 1 5 5 6                                                                                                    |
| <ul> <li>スタート</li> <li>ご エントリーファイル作品</li> <li>G</li> <li>名南テニス - Windows Internet Explored</li> <li>(○) ○</li> <li>● http://www.geocities.jp/meinan</li> </ul>                                                                                                    | EMOBILE HW                                                                                                    | . <b>9 ≷ ∰ 및 _ 含 ∏ №</b> 1556<br>_ ∂ X<br>_ P -                                                                                                    |
|                                                                                                    | EMOBILE HW ② 名南テニス - W 】 デスクトップの検索  ② _ ● ● ● ● ● ● ● ● ● ● ● ● ● ● ● ●                                                                                                    |                                                                                                    |
| ・・・・・・・・・・・・・・・・・・・・・・・・・                                                                                                    | EMOBILE HW                                                                                                    | <ul> <li>・ セーフティ(⑤・ ツール(②)・ ②・ *</li> </ul>                                                                                                    |
| マタート         ゴンハリーファイル作         「                ・ 名南テニス - Windows Internet Explorer               ・ ・ ・ ・ ・ ・ ・ ・ ・ ・ ・ ・ ・                                                                                                    | EMOBILE HW                                                                                                    | <ul> <li>・ セーフティ(⑤・ ツール(②・ @・ *</li> </ul>                                                                                                    |
| ▲ スタート         ☑ エントリーファイル作         □           ② 名南テニス - Windows Internet Explore         ○         ○         ●         ●         ●         ●         ●         ●         ●         ●         ●         ●         ●         ●         ●         ●         ●         ●         ●         ●         ●         ●         ●         ●         ●         ●         ●         ●         ●         ●         ●         ●         ●         ●         ●         ●         ●         ●         ●         ●         ●         ●         ●         ●         ●         ●         ●         ●         ●         ●         ●         ●         ●         ●         ●         ●         ●         ●         ●         ●         ●         ●         ●         ●         ●         ●         ●         ●         ●         ●         ●         ●         ●         ●         ●         ●         ●         ●         ●         ●         ●         ●         ●         ●         ●         ●         ●         ●         ●         ●         ●         ●         ●         ●         ●         ●         ●         ●         ●          | EMOBILE HW<br>② 名南テニス - W<br>③ デスクトップの検索<br>②<br>②<br>③<br>③<br>③<br>③<br>③<br>③<br>③<br>③<br>● Bing<br>ツール(T) ヘルブ(L)<br>×<br>③<br>○<br>○<br>● Bing<br>ツール(T) ヘルブ(L)<br>×<br>③<br>○<br>● Bing<br>ツール(T) ヘルブ(L)<br>×<br>○<br>○<br>● Bing<br>ツール(T) ヘルブ(L)<br>×<br>○<br>○<br>● Bing<br>ツール(T) ヘルブ(L)<br>×<br>○<br>○<br>● Bing<br>ツール(T) ヘルブ(L)<br>×<br>○<br>○<br>● Bing<br>マール(T) ヘルブ(L)<br>×<br>○<br>○<br>● Bing<br>マール(T) ヘルブ(L)<br>×<br>○<br>○ | <ul> <li>● ● ● ■ ■ ■ ■ ■ ■</li> <li>● ● ● ●</li> <li>・ セーフティ⑤・ ツール◎・ @・ <sup>●</sup></li> </ul>                                                                                                    |
| ▲ スタート         ☑ エントリーファイル作.         □           ② 名南テニス - Windows Internet Explored           ④ ④ ●         ●         ●           ● ●         ●         ●         ●           ●         ●         ●         ●         ●           ●         ●         ●         ●         ●         ●           ●         ●         ●         ●         ●         ●         ●         ●         ●         ●         ●         ●         ●         ●         ●         ●         ●         ●         ●         ●         ●         ●         ●         ●         ●         ●         ●         ●         ●         ●         ●         ●         ●         ●         ●         ●         ●         ●         ●         ●         ●         ●         ●         ●         ●         ●         ●         ●         ●         ●         ●         ●         ●         ●         ●         ●         ●         ●         ●         ●         ●         ●         ●         ●         ●         ●         ●         ●         ●         ●         ●         ●         ●         ●         ●         ●                                          | EMOBILE HW                                                                                                    | <ul> <li>・</li> <li>・</li></ul> |
| マスタート         ゴンハリーファイル作         □           ● 名南テニス - Windows Internet Explored           ● ③ ●          ● http://www.geocities.jp/meinan.           : ファイル(E) 編集(E) 表示(M) お気に入り(A)           ☆ お気に入り         日 ・ ● 接続中                                                                                                    | EMOBILE HW <ul> <li>②</li> <li>②</li> <li>③</li> <li>③</li> <li>③</li> <li>③</li> <li>③</li> <li>③</li> <li>③</li> <li>③</li> <li>③</li> <li>○</li> <li>○</li></ul>                                                                                                    | <ul> <li>・</li> <li>・</li> <li>・</li> <li>・</li> <li>・</li> <li>・</li> <li>セーフティ(S) ・</li> <li>ツール(Q) ・</li> <li>・</li> <li>・</li> </ul>                                                                                                    |
| マクート         ごハリーファイル作         「           ・         名南テニス - Windows Internet Explored           ・         ・         ・           ・         ・         ・           ・         ・         ・           ・         ・         ・           ・         ・         ・           ・         ・         ・           ・         ・         ・           ・         ・         ・           ・         ・         ・           ・         ・         ・           ・         ・         ・           ・         ・         ・           ・         ・         ・           ・         ・         ・           ・         ・         ・           ・         ・         ・           ・         ・         ・           ・         ・            ・         ・         ・           ・         ・         ・           ・         ・         ・           ・         ・         ・           ・         ・         ・           ・         ・         ・                                                                                                    | EMOBILE HW ② 名南テニス - W デスクトップの検索 ② . ● ③ @ ④ . ● ③ @ ④ . ● ③ @ ④ . ● ● ● ● ● ● ● ● ● ● ● ● ● ● ● ● ● ●                                                                                                    | <ul> <li>● ● ● ● ● ● ● ● ● ● ● ● ● ● ● ● ● ● ●</li></ul>                                                                                                    |
| <ul> <li>オタート</li> <li>エハリーファイル作。</li> <li>オ南テニス - Windows Internet Explored</li> <li>マート</li> <li>トロレッパ/www.geocities.jp/meinan,</li> <li>ファイル(E) 編集(E) 表示(M) お気に入り(A)</li> <li>オ お気に入り</li> <li>ア ● 接続中</li> </ul>                                                                                                    | EMOBILE HW <ul> <li></li></ul>                                                                                                    | <ul> <li>・</li> <li>・</li></ul> |
| ▲ スタート         ① エ/トリーファイル作.         □           ② 名南テニス - Windows Internet Explored         ③         ●         ●         ●         ●         ●         ●         ●         ●         ●         ●         ●         ●         ●         ●         ●         ●         ●         ●         ●         ●         ●         ●         ●         ●         ●         ●         ●         ●         ●         ●         ●         ●         ●         ●         ●         ●         ●         ●         ●         ●         ●         ●         ●         ●         ●         ●         ●         ●         ●         ●         ●         ●         ●         ●         ●         ●         ●         ●         ●         ●         ●         ●         ●         ●         ●         ●         ●         ●         ●         ●         ●         ●         ●         ●         ●         ●         ●         ●         ●         ●         ●         ●         ●         ●         ●         ●         ●         ●         ●         ●         ●         ●         ●         ●         ●         ●         ●         ●        | EMOBILE HW <ul> <li></li></ul>                                                                                                    | <ul> <li>・</li> <li>・</li></ul> |
| <ul> <li>スタート</li> <li>エハリーファイル作。</li> <li>エハリーファイル作。</li> <li>オロック・Windows Internet Explored</li> <li>マワイル(ア) 編集(ア) 表示(ワ) お気に入り(A)</li> <li>オ気に入り</li> <li>アライル(ア) 編集(ア) 表示(ア) お気に入り(A)</li> <li>オ気に入り</li> <li>アライル(ア) 接続中。</li> </ul>                                                                                                    | EMOBILE HW <ul> <li></li></ul>                                                                                                    | <ul> <li>・</li> <li>・</li></ul> |
| マクート         ゴンハリーファイルイキ.         □           ● 名南テニス - Windows Internet Explorer         ●         ●         ●         ●         ●         ●         ●         ●         ●         ●         ●         ●         ●         ●         ●         ●         ●         ●         ●         ●         ●         ●         ●         ●         ●         ●         ●         ●         ●         ●         ●         ●         ●         ●         ●         ●         ●         ●         ●         ●         ●         ●         ●         ●         ●         ●         ●         ●         ●         ●         ●         ●         ●         ●         ●         ●         ●         ●         ●         ●         ●         ●         ●         ●         ●         ●         ●         ●         ●         ●         ●         ●         ●         ●         ●         ●         ●         ●         ●         ●         ●         ●         ●         ●         ●         ●         ●         ●         ●         ●         ●         ●         ●         ●         ●         ●         ●         ●         ●         < | EMOBILE HW                                                                                                    | <ul> <li>・</li> <li>・</li> <li>・</li> <li>・</li> <li>セーフティ(S)・</li> <li>ツール(Q)・</li> <li>・</li> <li>*</li> </ul>                                                                                                    |
| <ul> <li>スタート</li> <li>エハリーファイル作.</li> <li>名南テニス - Windows Internet Explored</li> <li>マークル(E) 編集(E) 表示(M) お気に入り(A)</li> <li>オ気に入り</li> <li>(1) 接続中</li> </ul>                                                                                                    | EMOBILE HW.                                                                                                    | <ul> <li>・</li> <li>・</li> <li>・</li> <li>・</li> <li>・</li> <li>セーフティ(S)・</li> <li>ツール(Q)・</li> <li>・</li> </ul>                                                                                                    |
| マタート         ゴンハリーファイルイェ.         □           ● 名南テニス - Windows Internet Explored         ●         ●         ●         ●         ●         ●         ●         ●         ●         ●         ●         ●         ●         ●         ●         ●         ●         ●         ●         ●         ●         ●         ●         ●         ●         ●         ●         ●         ●         ●         ●         ●         ●         ●         ●         ●         ●         ●         ●         ●         ●         ●         ●         ●         ●         ●         ●         ●         ●         ●         ●         ●         ●         ●         ●         ●         ●         ●         ●         ●         ●         ●         ●         ●         ●         ●         ●         ●         ●         ●         ●         ●         ●         ●         ●         ●         ●         ●         ●         ●         ●         ●         ●         ●         ●         ●         ●         ●         ●         ●         ●         ●         ●         ●         ●         ●         ●         ●         ●         < | EMOBILE HW. <ul> <li></li></ul>                                                                                                    | <ul> <li>・</li> <li>・</li> <li>・</li> <li>・</li> <li>・</li> <li>セーフティ(S)・</li> <li>ツール(Q)・</li> <li>・</li> <li>*</li> </ul>                                                                                                    |
|                                                                                                    | EMOBILE HW                                                                                                    | <ul> <li>・</li> <li>・</li> <li>・</li> <li>・</li> <li>セーフティ(S)・</li> <li>ツール(Q)・</li> <li>・</li> <li>*</li> </ul>                                                                                                    |
|                                                                                                    | EMOBILE HW                                                                                                    | <ul> <li>・ 2 香間以こ合見 1656</li> <li>・ マーフティ(S)・ ツール(Q)・ ・ *</li> </ul>                                                                                                    |
| マタート         ゴンハリーファイルイェ.         □           ● 名南テニス - Windows Internet Explorer         ●         ●         ●         ●         ●         ●         ●         ●         ●         ●         ●         ●         ●         ●         ●         ●         ●         ●         ●         ●         ●         ●         ●         ●         ●         ●         ●         ●         ●         ●         ●         ●         ●         ●         ●         ●         ●         ●         ●         ●         ●         ●         ●         ●         ●         ●         ●         ●         ●         ●         ●         ●         ●         ●         ●         ●         ●         ●         ●         ●         ●         ●         ●         ●         ●         ●         ●         ●         ●         ●         ●         ●         ●         ●         ●         ●         ●         ●         ●         ●         ●         ●         ●         ●         ●         ●         ●         ●         ●         ●         ●         ●         ●         ●         ●         ●         ●         ●         ●         < | EMOBILE HW                                                                                                    | <ul> <li>・</li> <li>・</li> <li>・</li> <li>・</li> <li>・</li> <li>セーフティ(S)・</li> <li>ツール(Q)・</li> <li>・</li> <li>*</li> </ul>                                                                                                    |

ファイルを開くか保存するかと聞いてくるので、適当な場所に保存してください。ファ イル名は "gatkoumei-seibetu.xls"になっています。

- 2 保存した "gatkoumei-seibetu.xls"のファイル名を次のように変更します。ファイル 名が違うとデータの読み込みの際にエラーになります。確実にお願いします。
  - 総体、新人戦、名南選手権S
    - 「学校名+性別」 (例 日進西男.xls 日進西女.xls)
  - ・名南選手権D
     「学校名+性別+A(全角)」または「学校名+性別+B(全角)」

(例 松蔭男A.xls 松蔭女B.xls)

3 名前を変更したファイルを開きます。Excel2007 の場合は、マクロを有効にしてくだ さい。下記の画面です。

|                                                                                                    |                                                                                                    | _ = X                             |  |  |  |  |  |  |
|----------------------------------------------------------------------------------------------------|----------------------------------------------------------------------------------------------------|-----------------------------------|--|--|--|--|--|--|
|                                                                                                    | □ 神入 · Σ<br>○ 市禄入 · Σ<br>○ 市禄入 · 2<br>○ 市禄入 · 2<br>○ 市禄入 · 2<br>○ 市禄入 · 2<br>○ 市禄入 · 2<br>○ 市禄入 · 2<br>○ 市禄入 · 2<br>○ 市禄入 · 2<br>○ 市禄入 · 2<br>○ 市禄入 · 2<br>○ 市禄入 · 2<br>○ 市禄入 · 2<br>○ 市禄入 · 2<br>○ 市禄入 · 2<br>○ 市禄入 · 2<br>○ 市禄入 · 2<br>○ 市禄 · 2<br>○ 2<br>○ 2<br>○ 2<br>○ 2<br>○ 2<br>○ 2<br>○ 2<br>○ | ・<br>立べ替えと 検索と<br>うてルター 選択・<br>編集 |  |  |  |  |  |  |
| セキュリティの警告 マクロが無効にされました。     Microsoft Office セキュリティ オブション     アン     マン     マン |                                                                                                    |                                   |  |  |  |  |  |  |
| R8C3       正       上       と       と       と       と       と       と       と       と       と       と       と       と       と       こ       こ       ご       ご <td>15 16 1<br/>1 提出ファイル作成<br/>▼<br/>2 「申込書」印刷<br/>▼<br/>3 保存終了</td> <td></td>                                                                                                    | 15 16 1<br>1 提出ファイル作成<br>▼<br>2 「申込書」印刷<br>▼<br>3 保存終了                                                                                                    |                                   |  |  |  |  |  |  |
| אעדב אין אין אין אין אין אין אין אין אין אין                                                                                                    |                                                                                                    |                                   |  |  |  |  |  |  |
| 🛃 スタート 🔗 高体連 テニス競技 🔤 文書 1 - Microsoft W 💽 Microsoft Excel                                                                                                    | A 2 CAPS &                                                                                                    | 14:55                             |  |  |  |  |  |  |

以下、次の順にデータの入力をして下さい。

- グリーンの部分に、「学校名」「略校名」「校長氏名」「性別」「引率者氏名」「監督氏名」と参加生徒の「姓、名、学年、協会登録番号(未登録のものは空欄)」を入力します。
- ② ブルーの部分に移り。「今回申込をする大会名」と参加生徒の校内順位を入力します。 団体 … 参加生徒について、校内順位を半角数字で入力します。

(団体に参加しない生徒については空欄です。)

シングルス … 参加生徒について、校内順位を半角数字で入力します。 (シングルスに参加しない生徒については空欄です。) ダブルス … 参加生徒について、ペアに同一の番号を半角数字で入力します。 (ダブルスに参加しない生徒については空欄です。)

- ③ 右上のマクロボタンを操作します。
  - ・「1 提出ファイル作成」を押します。見た目は何も変化ありません。
  - ・次に、プリンタにA3の用紙をセットして、「2 「申込書」印刷」を押します。印 刷された申込書に職印をもらって完成です。
  - ・「3 保存終了」を押して、入力したデータを保存します。

| Ca                 | newentry_a3.xls [読み取り専用] [互換モード] - Microsoft Excel _ ロ 🗙               |        |                                      |           |                                                                    |                     |         |                      |               |                                                                                                    |                         |                                      |                                                   |
|--------------------|------------------------------------------------------------------------|--------|--------------------------------------|-----------|--------------------------------------------------------------------|---------------------|---------|----------------------|---------------|----------------------------------------------------------------------------------------------------|-------------------------|--------------------------------------|---------------------------------------------------|
|                    |                                                                        | -ム 挿入  | ページレ                                 | イアウト 豊    | 教式 データ                                                             | 校閲                  | 表示して    | 7ドイン                 |               |                                                                                                    |                         |                                      | 🔞 – 🖷 🗙                                           |
| に<br>見より f<br>クリップ | ■                                                                      | MS PER | 月<br><u>型</u> マ ( <u>一</u> マ<br>フォント | • 12 • A  |                                                                    | = ≫~<br>吾 辞 部<br>配置 |         | <b>鄄 - % ,</b><br>数値 | ▼<br>00,0.⇒0  | Si → 1     A(1)     A(1) | ルとして セルの<br>設定 ・ スタイル ・ | 計画挿入 - Σ<br>評判除 - ■<br>開書式 - 乙<br>セル | ・<br>・<br>並べ替えと<br>検索と<br>・<br>つイルタ・<br>選択・<br>編集 |
|                    |                                                                        |        |                                      |           |                                                                    |                     |         |                      |               |                                                                                                    |                         |                                      | ₹                                                 |
|                    | 1 2                                                                    | 3      | 4                                    | 5         | 6                                                                  | 78                  | 9       | 10                   | 11            | 12                                                                                                    | 1:1 15                  | 16 1                                 | 18 1 📥                                            |
| 1                  |                                                                        | 学校名    |                                      |           | 高等学校                                                               | _                   | 今回申込    | みをする大                | 会名            |                                                                                                    |                         |                                      |                                                   |
| 2                  |                                                                        | 略校名    |                                      | (全角3爻     | (字以内で)                                                             |                     |         |                      |               | 大会                                                                                                    | <u>1 提出ファ</u>           | Pイル作成                                |                                                   |
| 3                  |                                                                        | 校長氏名   |                                      | (mart and | + <b>D</b> U)                                                      |                     |         |                      |               |                                                                                                    |                         |                                      | =                                                 |
| 4                  |                                                                        | 「土方」   |                                      | し選手の作     | 11日日<br>11日<br>11日<br>11日<br>11日<br>11日<br>11日<br>11日<br>11日<br>11 |                     | 今回中必    | めをりる分<br>み粉古でコ       | 頬毋に,<br>┶□ァ┳- | -ha .                                                                                                    | 2 甲达语                   | 탄 <b>터 가</b> 에                       |                                                   |
| 5                  |                                                                        | 別半有氏石  |                                      |           |                                                                    |                     | 川貝1立(平十 | 「円剱子で八               | JUCIC         | 2010                                                                                                    |                         | 1                                    |                                                   |
| 5                  | No                                                                     | 血目につけ  | 名                                    | 学年        | 」<br>協会登録番                                                         | 문 No                | 団体      | シングルス                | ダブルス          | <b>۲</b>                                                                                                    | 3 保存終                   | 7                                    |                                                   |
| -/                 | 1                                                                      | ~1     |                                      |           | 100 24 32 94 88                                                    | 1                   |         |                      | 1. 2702       | <b>`</b>                                                                                                    |                         |                                      |                                                   |
| 9                  | 2                                                                      |        |                                      |           |                                                                    | 2                   |         |                      |               | -                                                                                                    | 競技分担金                   | 700円                                 |                                                   |
| 10                 | 3                                                                      |        |                                      |           |                                                                    | 3                   |         |                      |               |                                                                                                    | 0名                      | 0円                                   |                                                   |
| 11                 | 4                                                                      |        |                                      |           |                                                                    | 4                   |         |                      |               | -                                                                                                    |                         |                                      |                                                   |
| 12                 | 5                                                                      |        |                                      |           |                                                                    | 5                   |         |                      |               |                                                                                                    | ボール代                    | 720円                                 |                                                   |
| 13                 | 6                                                                      |        |                                      |           |                                                                    | 6                   |         |                      |               |                                                                                                    | 寸                       | 0円                                   |                                                   |
| 14                 | 7                                                                      |        |                                      |           |                                                                    | 7                   |         |                      |               |                                                                                                    | S                       | 0円                                   |                                                   |
| 15                 | 8                                                                      |        |                                      |           |                                                                    | 8                   |         |                      |               | _                                                                                                    | D                       | 0円                                   |                                                   |
| 16                 | 9                                                                      |        |                                      |           |                                                                    | 9                   |         |                      |               | _                                                                                                    | ボール代計                   | 0円                                   |                                                   |
| 17                 | 10                                                                     |        |                                      |           |                                                                    | 10                  |         |                      |               | -                                                                                                    | 645 <b>-</b> 1          | -                                    |                                                   |
| 18                 | 11                                                                     |        |                                      |           |                                                                    | 11                  |         |                      |               | _                                                                                                    | 総計                      | 0円                                   |                                                   |
| 19                 | 12                                                                     |        |                                      |           |                                                                    | 12                  |         |                      |               | -                                                                                                    |                         |                                      |                                                   |
| 20                 | 13                                                                     |        |                                      |           |                                                                    | 13                  |         |                      |               | -                                                                                                    |                         |                                      | -                                                 |
| (( ( ) ) 選手名簿 ∕つ   |                                                                        |        |                                      |           |                                                                    |                     |         |                      |               |                                                                                                    |                         |                                      |                                                   |
|                    |                                                                        |        |                                      |           |                                                                    |                     |         |                      |               |                                                                                                    |                         |                                      |                                                   |
|                    | - 2 文書 1 - Microsoft W. C Microsoft Excel - ne 【 2 Kana - ペ 見 つ 数 1456 |        |                                      |           |                                                                    |                     |         |                      |               |                                                                                                    |                         |                                      |                                                   |

<sup>4</sup> メールの送付先は、大会ごとの顧問宛の案内を確認してください。

以上、よろしくお願いします。